# **How To Delete Payments**

Here are the steps on how to Delete Payable. This is applicable on all payables that are not yet posted.

#### Via Pay Voucher Details Screen

- 1. Open the existing payable. If the payable you want to delete is already Posted, you have to Unpost it first. (See How To Unpost Payments)
- 2. Click on Delete button.
- 3. A warning message will prompt telling that you are about to delete the selected record. Click Yes to continue.

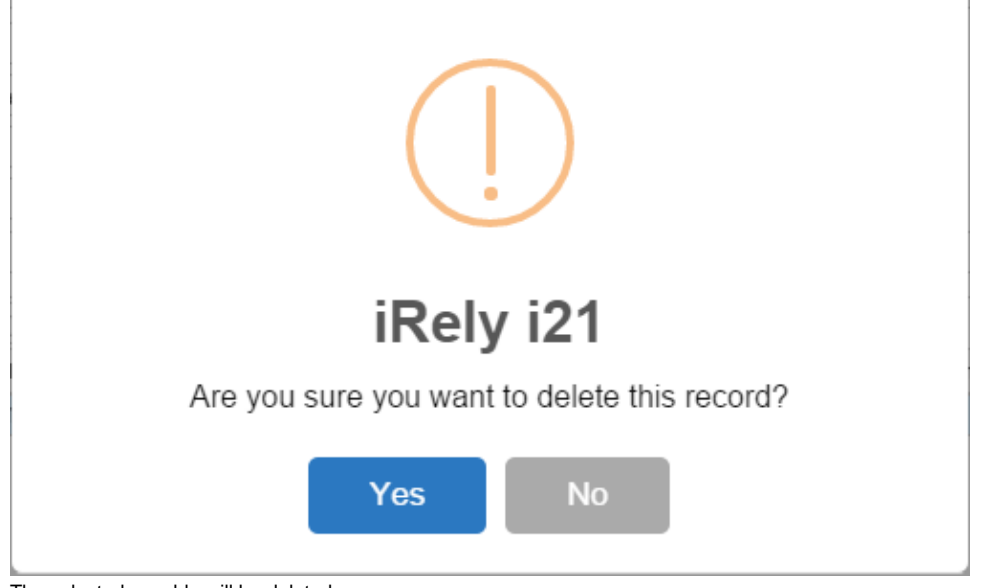

4. The selected payable will be deleted

### Via Voucher Screen

- 1. Open the voucher with payable that is not yet posted.
- 2. Click on the Delete Pay toolbar button.

| New Save S                     | earch De    | elete Undo                            | Print Duplica   | te Pay Unpos     | st Void | Delete Pay Revi  | erse Debit Mem   | o Email Recurri                  | ng Export Impo                                                 | ort Close  |        |                   |     |
|--------------------------------|-------------|---------------------------------------|-----------------|------------------|---------|------------------|------------------|----------------------------------|----------------------------------------------------------------|------------|--------|-------------------|-----|
| Details Prep                   | baid and D  | ebit memos                            | Attachments (0) | ) Activities (0) | Audit   | Log (2) Approval | (1) Additional I | nfo                              |                                                                |            |        |                   |     |
| Гуре                           | * Vou       | cher                                  |                 | Post Date        | 10/1    | 3/2017           | Contact          | Test Vendor                      |                                                                | Voucher No | BL-20  | 846               |     |
| /endor                         | * Tes       | * Test Vendor<br>testinvoice          |                 | Terms            | * CAD   | through banks    | Ship Fro         | m 🔺 FWA                          | * FWA<br>* 0001 - Fort Wayne                                   |            | * 2000 | 20000-0001-000    |     |
| nvoice No                      | test        |                                       |                 | Due Date         | 10/1    | 0/13/2017        | 🔲 Ship To        | * 0001 - Fort \                  |                                                                |            | nt     |                   |     |
| nvoice Date                    | 10/         | 13/2017                               | 📧 Recur         | Reference        | •       |                  | Location         | * 0001 - Fort \                  | Vayne                                                          | Currency   | * USD  |                   |     |
| heck Comme                     | nts         |                                       |                 | Ship Via         |         |                  | 🗸 Pay To         | Test Vendor                      | Test Vendor                                                    |            | irelya | irelyadmin        |     |
| + Insert Q                     | Open        | Q. Tax Details                        | X Remove        |                  |         | Report III View  | v Eilter (E3)    |                                  |                                                                |            |        |                   |     |
| Load #                         |             | Contract                              | Contract See    | PO#              |         | Item No.         | Description      | Misc Description                 | UOM                                                            | Ordered    | Billed | Cost              |     |
|                                |             |                                       |                 |                  |         | Administration   | Port Operation   | Port Operation                   | Bushels                                                        | 300        | 300    | 10.00             | 1   |
|                                |             |                                       |                 |                  |         |                  |                  |                                  |                                                                |            |        |                   |     |
|                                |             |                                       |                 |                  |         |                  |                  |                                  |                                                                |            |        |                   |     |
| 4                              |             |                                       |                 |                  |         | Remarks          |                  | Su                               | btotal                                                         |            |        | 3,0               | 100 |
| ∢<br>ihip From                 | Inited Stat | tes                                   |                 |                  |         | Remarks          |                  | Su                               | btotal<br>X                                                    |            |        | 3,0               |     |
| ∢<br>hip From<br>U             | Jnited Stat | tes                                   |                 |                  |         | Remarks          |                  | Su<br>Ta<br>To                   | btotal<br>x<br>tal                                             |            |        | 3,0               |     |
| 4<br>hip From<br>L<br>hip To 4 | Jnited Stat | tes                                   |                 |                  |         | Remarks          |                  | Sul<br>Ta<br>To<br>An            | btotal<br>x<br>tal<br>nount Paid:                              |            |        | 3,0               |     |
| ∢<br>hip From<br>L<br>hip To 4 | Jnited Stal | tes<br>taff Cove<br>e, IN 4815<br>tes |                 |                  |         | Remarks          |                  | Su<br>Ta<br>Ta<br>An<br>An<br>Ta | btotal<br>x<br>tal<br>nount Paid:<br>nount Due:<br>ms Discount |            |        | 3,0<br>3,0<br>3,0 |     |

3. A warning message will prompt telling that you are about to delete the selected record. Click Yes to continue

4. The selected payable will be deleted.

Here are the steps on how to delete payable. This is applicable on all payables that are not yet posted.

#### Via Pay Voucher Details Screen

- 1. Open the existing payable. If the payable you want to delete is already Posted, you have to Unpost it first. (See How To Unpost Payments)
- 2. Click on Delete button.
- 3. A warning message will prompt telling that you are about to delete the selected record. Click Yes to continue.

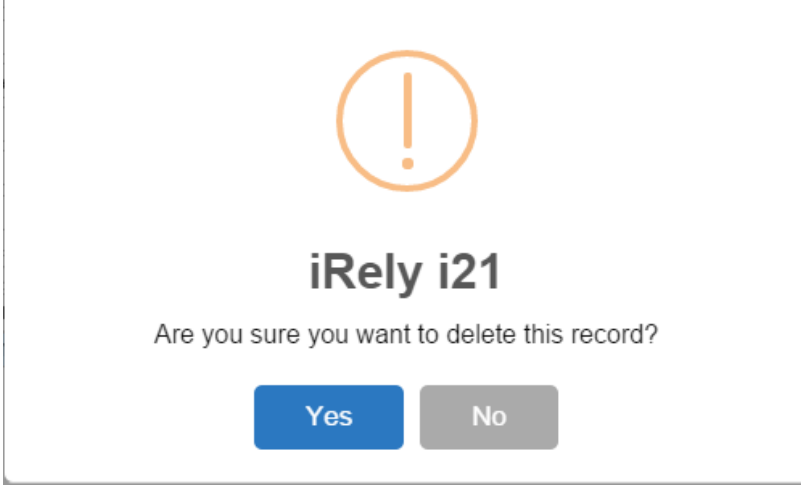

4. The selected payable will now be deleted.

## Via Voucher Screen

- 1. Open the voucher with payable that is not posted.
- 2. Click on Delete Pay button.

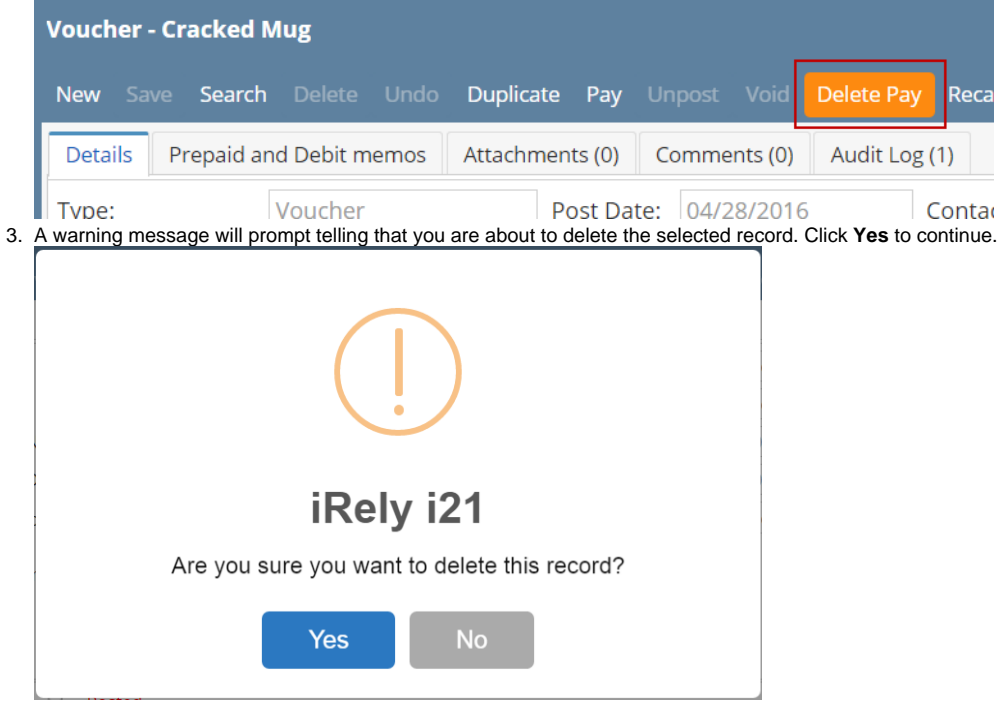

4. The selected payable will now be deleted.

Here are the steps on how to delete pay bills. This is applicable on all payables that are not yet posted.

1. Open the existing pay bill. If the pay bill you want to delete is already **Posted**, you have to Unpost it first. (See How To Unpost Payments)

2. Click on **Delete** button.

3. A warning message will prompt telling that you are about to delete the selected record. Click Yes to continue.

| 📊 Pay Bills Detail |                 |             |                         |              |
|--------------------|-----------------|-------------|-------------------------|--------------|
| New Save Se        | arch Delete Und | lo Print Po | ost Recap Close         |              |
| Vendor No:         | 000000001       |             | Date Paid:              | 02/25/2015   |
| Bank Account:      | AG              | v nahazar   | Payment Method:         | Check        |
| Amount Paid:       |                 | IKely 121   |                         |              |
| Bank Balance:      |                 | Are you     | sure you want to delete | this record? |
| Notes:             | s (F3)          |             | Yes No                  |              |

4. The selected pay bill will now be deleted.